# KOM GODT I GANG... - VEJLEDNING TIL FORHÅNDSKØB I BILLETNETS SYSTEM

#### Kære forælder

L

Vi har udfærdiget denne vejledning til BILLETnets system i forbindelse med forhåndsreservering af billetter. Bemærk at der kan købes max 1 billet ad gangen. Benyt det link, du har fået udleveret.

1. Skærmbillede: Her skal du vælge den tøjstørrelse, som deltageren skal have på Fodboldskolen. Der skal stå 1 i Antal og "Bedst ledige" i Priskategori og tryk så på "Find billetter".

|                                                                       | AB Tårnby - 002<br>DBU's fodboldskoler, Sjælland                                    | Eventinformation   | DBU's Fodboldskole Uge 27<br>d. 2/7 - 6/7 hver dag fra kl. 9-15     |
|-----------------------------------------------------------------------|-------------------------------------------------------------------------------------|--------------------|---------------------------------------------------------------------|
|                                                                       | DBU's Fodboldskoler, Sjælland og Øerne<br>2605 Brøndby                              | Priser inkl. gebyr | Billetterne sælges kun via BILLETnet Kundecenter på 7015            |
|                                                                       | 02-07-2012 09:01                                                                    |                    | 6565 eller wwwbilletnet.dk<br>Der kan KUN sælnes 1 billet           |
|                                                                       | PUBLICER                                                                            |                    | af gangen og der skal udfyldes 1<br>skema pr. deltager. Max 4 bill. |
|                                                                       |                                                                                     |                    | Fodboldskolerne er for alle drenge og<br>piger årgang 1998-2004     |
|                                                                       |                                                                                     |                    | Salget til uge 27 stopper senest mandag den 25/6 2012               |
| Find billetter                                                        |                                                                                     |                    | se mindre 🔺                                                         |
| t-shirt str. 140, 8-10 år                                             |                                                                                     | I                  |                                                                     |
| 1 💌 Bedst ledige 💌                                                    |                                                                                     |                    |                                                                     |
|                                                                       |                                                                                     |                    |                                                                     |
| t-shirt str. 152, 10-12 år                                            |                                                                                     |                    |                                                                     |
|                                                                       |                                                                                     |                    |                                                                     |
| t-shirt str. 164, 12-14 år                                            |                                                                                     |                    |                                                                     |
| 0 🕶 Bedst ledige 💌                                                    |                                                                                     |                    |                                                                     |
|                                                                       |                                                                                     |                    |                                                                     |
| t-shirt str. small                                                    |                                                                                     |                    |                                                                     |
| 0 🗙 Bedst ledige 👻                                                    |                                                                                     |                    |                                                                     |
| t-shirt str. medium                                                   |                                                                                     |                    |                                                                     |
| 0 💌 Bedst ledige 💌                                                    |                                                                                     |                    |                                                                     |
| Sektion                                                               |                                                                                     |                    |                                                                     |
| Bedst ledine                                                          |                                                                                     |                    |                                                                     |
| Deustieuige                                                           |                                                                                     |                    |                                                                     |
|                                                                       |                                                                                     |                    |                                                                     |
| Maks. antal billetter: Maks. antal                                    | billetter i løssalg er 1 billetter.                                                 |                    |                                                                     |
| Kontakt BILLETnet Kundecenter p<br>flere billetter end det maximale a | på tlf. 70 15 65 65, hvis du har brug for<br>antal billetter angivet herover. Er du |                    |                                                                     |
| erhvervskunde og ønsker at købe                                       | e billetter til din virksomhed, bedes du                                            |                    |                                                                     |
| ringe til BILLE i net Erhvervsservic                                  | ce pa tit. 70 25 65 85.                                                             |                    |                                                                     |
| Bemærk! Billetprisen er inkl. billet                                  | tgebyr.<br>Jaringegebyr tillægges prison                                            |                    |                                                                     |
|                                                                       | ionngogeograniceggeo prioen.                                                        |                    |                                                                     |
| 🔲 Ja, jeg vælger pladser, der 🛿                                       | KKE er ved siden af hinanden                                                        |                    |                                                                     |
| Ryd a                                                                 | alle felter                                                                         |                    |                                                                     |
|                                                                       |                                                                                     |                    |                                                                     |
| _                                                                     |                                                                                     |                    |                                                                     |

L

# 2. skærmbillede Gennemse bestilling spørgeskema:

Her udfylder du deltagerdata **(Barnets oplysninger).** Husk derfor at have alle oplysninger omkring barnet(deltageren) parat før du går i gang med forhåndsreserveringen. Bemærk at alle felter markeret med en stjerne **skal** udfyldes. Tryk derefter på fortsæt.

| 1. FORSENDELSE 2. BETALING                                                                                                    |                                              | 3. BEKRÆFTEL SE                                                                               |  |
|----------------------------------------------------------------------------------------------------|----------------------------------------------|-----------------------------------------------------------------------------------------------|--|
| Besvar venligst følgende spørgsmål<br>Spørgeskema                                                                                                    |                                              |                                                                                               |  |
| Deltagers fulde navn (barnets navn) *<br>Navn på evt. daglig klub (valgfrit at udfylde)<br>Fødselsdato (1998-2004) *<br>Dreng/Pige *<br>DBU må sende mig fotopakke tilbud *<br>Mobitelefonnummer (forældre) *<br>E-mail adresse (forældre, privat el. arbejde) *<br>DBU, DBUs sponsorer og værtsklub må sende mi | g e-mail med tilbud og relevant Fodboldskole | Richard Andersen<br>HIF<br>18 Maj V 1998 V<br>Dreng V<br>Ja, tak V<br>66666666<br>rian@dbu.dk |  |
|                                                                                                    | Fortsæt<br>Personoplysninger                 |                                                                                               |  |

### 3. skærmbillede Gennemse bestilling:

Gå ned i bunden af billedet og nedenstående skærmbillede viser sig. Her **SKAL** du sætte prik i "TicketFast" også trykke på fortsæt.

| 1. FORSEN                                                                         | DELSE                                         | 2. BETALIN                             | G                            | 3. BEKRÆFTEL SE                                    |
|-----------------------------------------------------------------------------------|-----------------------------------------------|----------------------------------------|------------------------------|----------------------------------------------------|
| holder i øjeblikket bil<br>andre kunder kan få                                    | letter til dig. Derfor<br>chancen for at købe | beder vi dig udfylde denne sid<br>e.   | le i løbet af 5 minut        | ter. I modsat fald vil billetterne blive frigivet, |
| Ordreoversigt                                                                     |                                               |                                        |                              |                                                    |
| AB - 001<br>DBU's fodboldskoler,<br>Brøndby<br>02-07-2012 09:00<br>Se ordredetalj | Sjælland<br>ier (række -og pladsni            | ummer m.v.)                            |                              |                                                    |
| Billetter 1<br>Placering Ur<br>Pristyper t-s                                      | ır. plads<br>shirt str. 140, 8-10 år ×        | :1                                     |                              |                                                    |
| IALT<br>IALT                                                                      | 7                                             | 730.00 DKK<br>30.00 DKK                |                              |                                                    |
| Kunder i Danma                                                                    | rk (customers i                               | n Denmark)                             |                              |                                                    |
| Leveringsmetode                                                                   | Leveringsgebyr                                | Bemærk venligst                        |                              |                                                    |
| <ul> <li>TicketFast</li> </ul>                                                    | 0,00                                          | TicketFast (print selv) - billetten e- | -mailes som PDF-fil          |                                                    |
| Standard post                                                                     | 20,00                                         | Afsendes inden for 4 hverdage.         |                              |                                                    |
| Standard post                                                                     | 20,00                                         | Afsendes inden for 4 hverdage.         |                              |                                                    |
| Anbefalet post                                                                    | 90,00                                         | Afsendes inden for 4 hverdage          |                              |                                                    |
|                                                                                   | Vare<br>Billetforsikring                      | Pris<br>29.40 DKK                      | Antal (skal være sami<br>0 💌 | ne som antal billetter)                            |
| Kunder i udland                                                                   | et (customers                                 | overseas)                              |                              |                                                    |

# Leveringsgebyr Bemærk venligst O TicketFast 0,00 TicketFast (print selv) - billetten e-mailes som PDF-fil O Standard post udland 35,00 Afsendes inden for 4 hverdage. O Anbefalet post udland 90,00 Afsendes inden for 4 hverdage

Fortsæt

Beløbet bliver ikke trukket på dit betalingskort

## 4. skærmbillede. Log på min profil:

Hvis du **IKKE** tidligere har købt billetter på <u>www.BILLETnet.dk</u> skal du oprette en NY profil. Gør dette ved at trykke på "Opret profil" knappen i højre hjørne. Se nedenstående skærmbillede. Det videre forløb beskrives på side 6 af denne manual.

Hvis du allerede **har** oprettet en profil på www.billetnet.dk, og/eller skal du købe billetter til flere børn med samme forældrenavn, er det vigtigt, at du ved billet nr. 2+3+4 osv. benytter "log på" og logger ind med den <u>www.BILLETnet.dk</u> profil, du tidligere har oprettet. Du logger på med e-mail og password = e-mail og det password du indtastede, da du oprettede din profil til <u>www.BILLETnet.dk</u>.

Hvis du har en profil, men har glemt password, trykker du på glemt password og det bliver sendt til din mail adresse.

| FOF                                                                                  | RSENDELSE                                   | BETALING                                                              | BEKRÆFTELSE                                                |
|--------------------------------------------------------------------------------------|---------------------------------------------|-----------------------------------------------------------------------|------------------------------------------------------------|
| /i holder i øjeblikket bille<br>øbe.                                                 | etter til dig. Derfor beder vi di           | g udfylde denne side i løbet af 5 minutter. I modsat fald vil billett | erne blive frigivet, så andre kunder kan få chancen for at |
| Ordreoversigt                                                                        |                                             |                                                                       |                                                            |
| AB - 001<br>DBU's fodboldskoler, S<br>Brøndby<br>02-07-2012 09:00<br>Se ordredetalje | Sjælland<br>er (række -og pladsnummer m.v.) |                                                                       |                                                            |
| Billetter 1<br>Placering Unr.<br>Pristyper t-sh                                      | : plads<br>hirt str. 140, 8-10 år × 1       |                                                                       |                                                            |
| IALT<br>IALT                                                                         | 730.00 DKK<br>730.00 DKK                    |                                                                       |                                                            |
| /derligere gebyrer kan bli                                                           | ive tilføjet                                |                                                                       |                                                            |
| Log på                                                                               |                                             |                                                                       |                                                            |
|                                                                                      |                                             |                                                                       | Har du ikke en profil? Opret profil                        |
| Email:                                                                               |                                             |                                                                       |                                                            |
| Kodeord: Glemt pass                                                                  | sword?                                      |                                                                       |                                                            |
|                                                                                      |                                             | Log på og fortsæt                                                     |                                                            |

Hvis du er logget ind og ikke behøver oprette en ny profil kan du springe direkte til side 6 af denne manual.

### 5. Skærmbillede: Opret NY profil.

Kun ved oprettelse af ny profil: I dette skærmbillede skal der indtastes **forældreoplysninger**. Billetten leveres som TicketFast (print selv billet) som en fil, der sendes til din e-mail. Det er derfor MEGET vigtigt, at kontrollere, at e-mail-adressen er korrekt anført.

E-MAIL: Her indtastes din e-mail adresse.

så andre kunder kan få chancen for at købe.

VIGTIGT: DIN e-mail adresse er personlig og kan kun bruges til køb af billetter til dine egne børn.

| 1. FOR SENDEL SE                                 | 2. BETALING                                      | 3. BEKRÆFTELSE                                      |
|--------------------------------------------------|--------------------------------------------------|-----------------------------------------------------|
| holder i øjeblikket billetter til dig. Derfor be | eder vi dig udfylde denne side i løbet af 5 minu | tter. I modsat fald vil billetterne blive frigivet. |

| Ordreoversig                                                              | t                                                     |
|---------------------------------------------------------------------------|-------------------------------------------------------|
| AB - 001<br>DBU's fodboldsko<br>Brøndby<br>02-07-2012 09:00<br>Se ordrede | ler, Sjælland<br>etaljer (række -og pladsnummer m.v.) |
| Billetter                                                                 | <b>1</b>                                              |
| Placering                                                                 | Unr. plads                                            |
| Pristyper                                                                 | t-shirt str. 140, 8-10 år × 1                         |
| IALT                                                                      | 730.00 DKK                                            |
| IALT                                                                      | 730.00 DKK                                            |

Hvis du ikke ønsker disse billetter, venligst søg igen

Levering

ticketFast™

#### Indtast adresse

TicketFast billetten sendes per e-mail.

Vi sender dine billetter (og anden evt. nødvendig korrespondance) til den postadresse der står her.

Du er derfor selv ansvarlig for, at dine oplysninger er korrekte.

#### Tjek venligst for eventuelle indtastningsfejl

| Fornavn *     | Richard           |             |
|---------------|-------------------|-------------|
| Efternavn *   | Andersen          |             |
| Adresse *     | DBU Allé 1        |             |
|               |                   |             |
| Postnr. *     | 2605              |             |
| By *          | Brendby           |             |
| Land *        | Danmark           | ~           |
| Telefon *     | 43262222          | fx 70156565 |
| Telefontype * | O Mobil O Fastnet |             |

# 6. skærmbillede: (sidste)

eller videresalg af billetter.

Her går du ind og udfører det endelige køb. Tryk på prikken ud for Betalingskort og vælg dit betalingskort i listen. Indtast nummer, udløbsdato og kontrolcifre. For at afslutte købet skal du trykke på "Bekræft køb". Herefter vil du modtage bekræftigelse på din e-mail adresse med selve billetten vedhæftet. **Denne billet skal printes ud og medbringes til fodboldskolen.** 

| elg betalingsmetode                                                                                                    |                                                                                                    |                                                                                                    |                                                          |
|----------------------------------------------------------------------------------------------------|----------------------------------------------------------------------------------------------------|----------------------------------------------------------------------------------------------------|----------------------------------------------------------|
| Betalingsmetode                                                                                                    | Beskrivelse                                                                                                    |                                                                                                    |                                                          |
| ۲                                                                                                    | Kreditkort                                                                                                    | Betalingskort                                                                                                    |                                                          |
|                                                                                                    |                                                                                                    |                                                                                                    |                                                          |
| dtast betalingskort                                                                                                    |                                                                                                    |                                                                                                    |                                                          |
| etalingskort * Vælg beta<br>ummer *                                                                                                    | lingskort 💌                                                                                                    |                                                                                                    | ERIFIED MasterCard.                                      |
| ontrolcifre *<br>diøbsdato *Måned Mår                                                                                                    | ned 💌 År År 💌                                                                                                    | Electron Bundler                                                                                                    | by VISA Securecode.                                      |
| ek din bestilling                                                                                                    |                                                                                                    |                                                                                                    |                                                          |
| re                                                                                                    |                                                                                                    | Beløb                                                                                                    |                                                          |
| letter (AB - 001)                                                                                                    |                                                                                                    | 720.00.02/0.4                                                                                                    |                                                          |
| hirt str. 140, 8-10 ar                                                                                                    |                                                                                                    | 730.00 DKKx1                                                                                                    |                                                          |
|                                                                                                    |                                                                                                    |                                                                                                    |                                                          |
| ekræft køb<br>Billetter må ikke benyttes<br>kommercielle sammenha                                                                                | s som præmie i konkurrencer og<br>ænge uden skriftlig aftale med Df                                                                         | ı markedsføring eller i andre<br>3U. Kommerciel anvendelse                                                           | Jeg accepterer disse yderligere betingelser              |
| sponsorer.                                                                                                    | ampe er i et kontraktligt definer                                                                                                    | et omfang forbeholdt DBUS                                                                                            | (Pakrævet teit)                                          |
| Retningslinjer<br>BILLETnet formidler udelukkende                                                                                                | salg af billetter mellem billetkøberen og de                                                                                                | n ansvarlige arrangør.                                                                                               | Bekræft køb                                              |
| I henhold til "Lov om visse for<br>fortrydelsesretten.                                                                                           | brugeraftaler § 17 stk. 2 jf. § 9 stk. 2 nr.                                                                                                | 2a" er køb af billetter ikke omfattet                                                                                | Beløbet bliver nu trukket.<br>Du accepterer hermed vores |
| BILLETnet gør særligt opmærksor<br>ansvar eller risiko for fysiske bill<br>forsendelsen til køber. Se dog ref                                    | n på, at forsendelsesrisikoen påhviler købe<br>etters hændelige undergang, forringelse, bo<br>ningslinjer for køb om erstatningsbillette    | er, og BILLETnet påtager sig intet<br>ortkomst eller beskadigelse under<br>er.                                       | retningslinjer.<br>Annuller bestilling                   |
| Købte billetter refunderes som ud<br>BILLETnet ikke for tilbagebetaling<br>arrangører refunderer billetkøbesu<br>forretningsmæssigt ansvar herfo | gangspunkt og udelukkende i tilfælde af af<br>i forbindelse med en aflysning. BILLETnet<br>mmerne i tilfælde af aflysninger, men vi k<br>r. | Nysning. Som billetformidler hæfter<br>t søger kontraktuelt at sikre, at<br>an ikke påtage os noget                  |                                                          |
| Gebyrer, tillæg samt eventuelle f                                                                                                    | orsendelsesomkostninger refunderes ikke.                                                                                                    |                                                                                                    |                                                          |
| BILLETnet A/S har intet ansvar o<br>arrangement eller eventuelle andr<br>arrangeren. Information om arran                                        | ver for kunden vedrørende arrangørens bet<br>e reklamationer vedrørende arrangementet.<br>gørens fulde navn, adresse, telefonnumme          | talingstandsning, konkurs, aflysning af<br>. Al henvendelse herom rettes til<br>er m.m. kan fås på tlf. 70 15 65 65. |                                                          |
| Stregkoden på billetten tillader ku<br>betyder, at du ikke får adgang til<br>andre i bænde. BUL Ernet A/S og                                     | n adgang for én person. Ulovlig kopiering e<br>arrangementet. Opbevar billetterne fornuft<br>(eller arrangeren har intet ansvar for proble  | eller ulovligt videresalg af billetter<br>igt, så de ikke mistes eller kommer<br>umer, som skyldes ulovlin koniering |                                                          |

Ved spørgsmål i forbindelse med billetkøb kontakt venligst BILLETnets Callcenter på telefon: 70 15 65 65.

VIGTIGT: Er der problemer med links eller passwords skal I MAILE til BILLETnet på <u>500@billetnet.dk</u>. I mailen SKAL password, skolenavn (gerne skolenr.) og afviklingsuge oplyses. Mails besvares i tidsrummet man-fre 10.00-16.00.

Med venlig hilsen, DBU. Richard Andersen